### REPORTING A DEER ON YOUTH DAY FOR A YOUTH WITHOUT TAGS USING THE WEBSITE

### **STEP 1**

# Go to: https://license.gooutdoorssouthcarolina.com

### Click on Exempt Hunter

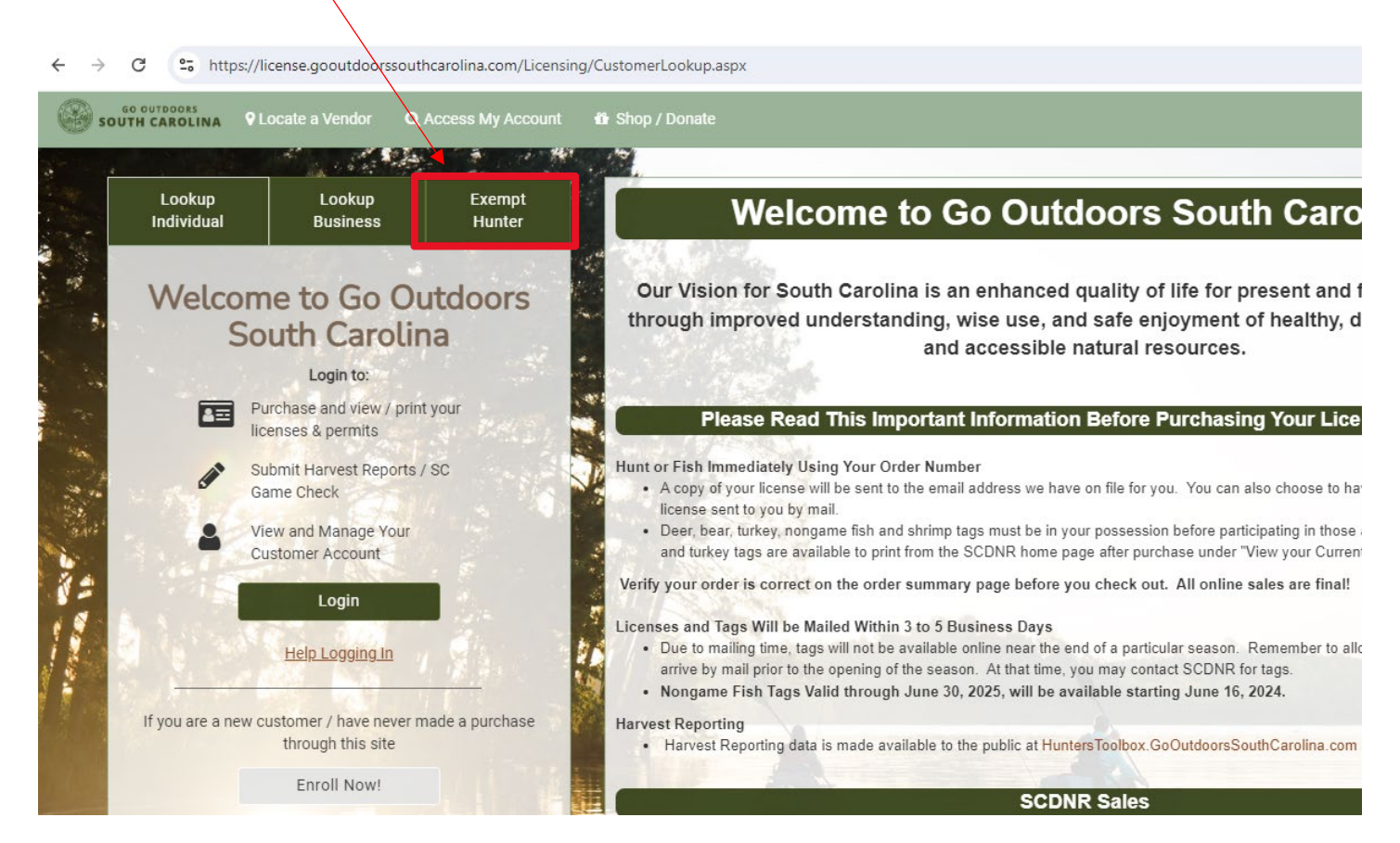

#### STEP 2

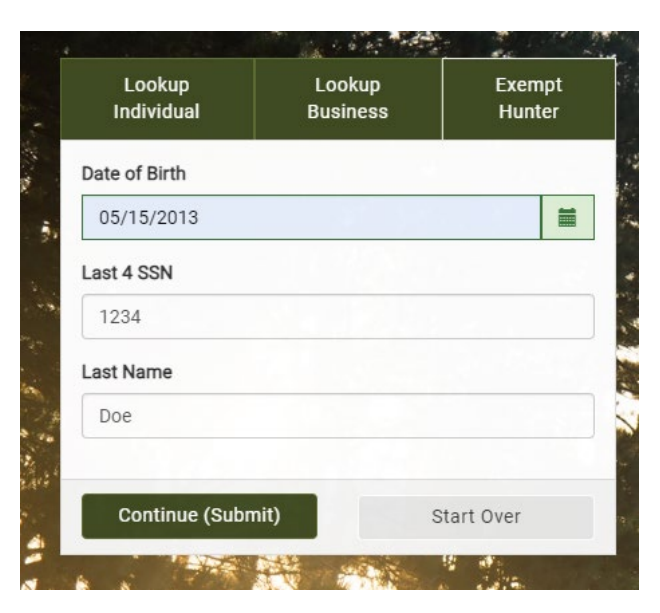

#### Fill in youth's info & click CONTINUE

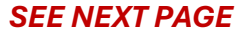

#### **STEP 3**

### Click REPORT beside Youth Day Harvest Report Form

| Hunter Reporting Forms |                 |                |             |  |  |  |  |  |  |
|------------------------|-----------------|----------------|-------------|--|--|--|--|--|--|
| Name                   |                 |                | Description |  |  |  |  |  |  |
| Youth Day Deer Harves  | t Report Form   |                | G€ Report   |  |  |  |  |  |  |
| Youth Day Turkey Harve | est Report Form |                | (♂ Report   |  |  |  |  |  |  |
|                        |                 |                |             |  |  |  |  |  |  |
| Non Legal Harvest      |                 |                |             |  |  |  |  |  |  |
| Date                   | Species         | Confirmation # | County      |  |  |  |  |  |  |
|                        |                 |                |             |  |  |  |  |  |  |

## **STEP 4**

#### Fill in harvest data and SUBMIT

### You will then get a Confirmation Number

| Youth Day Deer Harvest Report Form C Report Another Harvest |           |    |     |                     |                           |                  |  |  |  |
|-------------------------------------------------------------|-----------|----|-----|---------------------|---------------------------|------------------|--|--|--|
| Harvest Date *                                              | 1         |    |     |                     |                           |                  |  |  |  |
| Today                                                       | Yesterday | Ot | ner | County of Harvest * | Private or Public Land? * |                  |  |  |  |
| 08/09/2024                                                  |           | *  | ×   | Select One          | Select One                | ~                |  |  |  |
| Time of Harvest *                                           |           |    |     | Weapon Type *       | Deer Type *               |                  |  |  |  |
| Select One                                                  |           |    | ~   | Select One          | Select One                | ~                |  |  |  |
| Weight Type: (d                                             | optional) |    |     |                     |                           |                  |  |  |  |
| Select One                                                  |           |    |     |                     |                           |                  |  |  |  |
|                                                             |           |    |     |                     |                           |                  |  |  |  |
|                                                             |           |    |     |                     |                           |                  |  |  |  |
|                                                             |           |    |     |                     |                           | ✓ Submit ●Cancel |  |  |  |
|                                                             |           |    |     |                     |                           |                  |  |  |  |